# Como selecionar um site específico para ser uma reunião à parte da Internet regional preferida?

# Contents

Introduction Prerequisites Requirements Componentes Utilizados Informações de Apoio Diagrama de Rede Configurações Solução 1: Uso centralizado da política de dados para alterar o próximo salto. Solução 2: Injeção necessária GRE\IPSec\NAT Default Route to OMP. Solução 3: Injete a rota padrão para OMP quando a política de dados centralizada for usada para DIA. Solução 4: Injete a rota padrão para OMP quando o DIA local for usado. Informações Relacionadas

## Introduction

Este documento descreve como configurar a malha SD-WAN para configurar um vEdge de filial específico como a divisão regional de Internet preferida com a ajuda do Direct Internet Access (DIA) e da política de dados centralizada. Essa solução pode ser útil no caso, por exemplo, de um site regional usar algum serviço centralizado, como o Zscaler®, e ser usado como um ponto de saída preferencial da Internet. Essa implantação exige que túneis Generic Routing Encapsulation (GRE) ou Internet Protocol Security (IPSec) sejam configurados a partir de uma VPN de transporte e o fluxo de dados é diferente da solução DIA regular, onde o tráfego chega diretamente à Internet.

# Prerequisites

## Requirements

A Cisco recomenda ter conhecimento deste tópico:

• Entendimento básico da SD-WAN Policy Framework.

## **Componentes Utilizados**

As informações neste documento são baseadas nestas versões de software e hardware:

Roteadores vEdge

• vSmart Controller com versão de software 18.3.5.

## Informações de Apoio

O tráfego de VPN de serviço do vEdge2, que deve chegar à Internet, é encaminhado para outro vEdge1 de filial, usando túneis de plano de dados. vEdge1 é o roteador no qual o DIA foi configurado para breakout de Internet local.

#### Diagrama de Rede

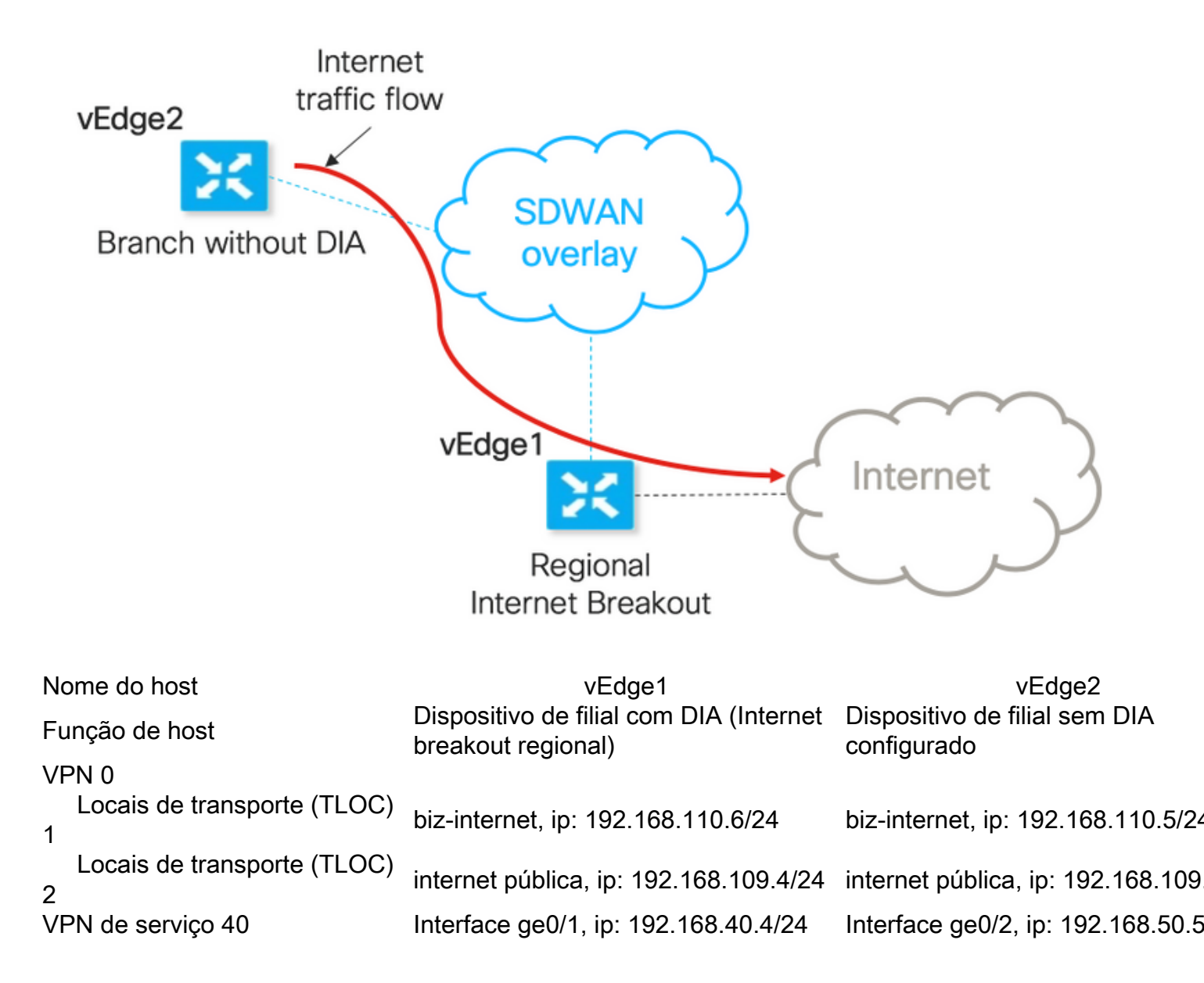

## Configurações

### Solução 1: Uso centralizado da política de dados para alterar o próximo salto.

O vEdge2 tem um túnel de plano de dados estabelecido com o vEdge1 e outros sites (conectividade em estilo de malha completa)

vEdge1 tem DIA configurado com ip route 0.0.0.0/0 vpn 0.

#### Configuração da política de dados centralizada vSmart:

```
policy
data-policy DIA_vE1
 vpn-list VPN_40
  sequence 5
   match
    destination-data-prefix-list ENTERPRISE_IPs
    1
    action accept
    !
   1
   sequence 10
   action accept
    set
     next-hop 192.168.40.4
     1
    !
   !
   default-action accept
  1
 !
1
lists
  vpn-list VPN_40
  vpn 40
  1
  data-prefix-list ENTERPRISE_IPs
  ip-prefix 10.0.0/8
  ip-prefix 172.16.0.0/12
                             ip-prefix 192.168.0.0/16 ! apply-policy site-list SITE2 data-
policy DIA_vE1 from-service
vEdge2 - não exige nenhuma configuração especial.
```

Aqui você pode encontrar as etapas para executar a verificação se uma política foi aplicada corretamente.

1. Verifique se a política está ausente do vEdge2:

vedge2# show policy from-vsmart
% No entries found.

2. Verifique a programação da Base de Informações de Encaminhamento (FIB). Deve mostrar a ausência da rota (Blackhole) para o destino na Internet:

```
vedge2# show policy service-path vpn 40 interface ge0/2 source-ip 192.168.50.5 dest-ip
173.37.145.84 protocol 1 all
Number of possible next hops: 1
Next Hop: Blackhole
```

3. Aplique a política de dados do vSmart na seção **apply-policy** da configuração do vSmart ou ative na GUI do vManage.

4. Verifique se o vEdge2 recebeu com êxito a política de dados do vSmart:

```
vpn-list VPN_40
 sequence 5
  match
   destination-data-prefix-list ENTERPRISE_IPs
  action accept
 sequence 10
  action accept
   set
    next-hop 192.168.40.4
 default-action accept
from-vsmart lists vpn-list VPN_40
vpn 40
from-vsmart lists data-prefix-list ENTERPRISE_IPs
ip-prefix 10.0.0/8
ip-prefix 172.16.0.0/12
ip-prefix 192.168.0.0/16
```

5. Verifique a programação da Base de Informações de Encaminhamento (FIB), que mostra as possíveis rotas para o destino na Internet:

vedge2# show policy service-path vpn 40 interface ge0/2 source-ip 192.168.50.5 dest-ip 173.37.145.84 protocol 1 all Number of possible next hops: 4 Next Hop: IPsec Source: 192.168.110.5 12366 Destination: 192.168.110.6 12346 Color: biz-internet Next Hop: IPsec Source: 192.168.109.5 12366 Destination: 192.168.110.6 12346 Color: public-internet Next Hop: IPsec Source: 192.168.110.5 12366 Destination: 192.168.109.4 12346 Color: biz-internet Next Hop: IPsec Source: 192.168.109.5 12366 Destination: 192.168.109.4 12346 Color: biz-internet Next Hop: IPsec Source: 192.168.109.5 12366 Destination: 192.168.109.4 12346 Color: public-internet Next Hop: IPsec Source: 192.168.109.5 12366 Destination: 192.168.109.4 12346 Color: public-internet Next Hop: IPsec

```
vedge2# ping vpn 40 173.37.145.84
Ping in VPN 40
PING 173.37.145.84 (173.37.145.84) 56(84) bytes of data.
64 bytes from 173.37.145.84: icmp_seq=1 ttl=63 time=0.392 ms
64 bytes from 173.37.145.84: icmp_seq=3 ttl=63 time=0.346 ms
^C
--- 173.37.145.84 ping statistics ---
2 packets transmitted, 2 received, 0% packet loss, time 2000ms
rtt min/avg/max/mdev = 0.345/0.361/0.392/0.021 ms
```

Aqui você pode encontrar as etapas de configuração do vEdge1.

1. Ative a Network Address Translation (NAT) na interface de transporte, onde o DIA deve ser usado:

```
vpn 0
!
interface ge0/0
description "DIA interface"
ip address 192.168.109.4/24
nat <<<<==== NAT activated for a local DIA !</pre>
```

2. Adicione a rota estática ip route 0.0.0.0/0 vpn 0 em uma VPN de serviço para ativar o DIA:

```
interface ge0/4
ip address 192.168.40.4/24
no shutdown
!
ip route 0.0.0.0/0 vpn 0 <<<<==== Static route for DIA !
3. Verifique se o RIB contém a rota NAT:</pre>
```

vedge1# show ip route vpn 40 | include nat 40 0.0.0.0/0 nat - ge0/0 - 0 - - - F,S

4. Confirme se o DIA funciona e podemos ver a sessão Internet Control Message Protocol (ICMP) para 173.37.145.84 a partir do vEdge2 em conversões NAT

**Note:** Esta solução não nos permite organizar redundância ou compartilhamento de carga com diferentes saídas regionais.

Não funciona com roteadores IOS-XE

#### Solução 2: Injeção necessária GRE\IPSec\NAT Default Route to OMP.

A partir de agora, não há possibilidade de obter a rota padrão, apontando para o túnel GRE\IPSec no vEdge1, a ser anunciada por meio de OMP para vEdge2 (redistribuir o protocolo de OMP de rota nat). Observe que o comportamento pode mudar em versões futuras do software.

Nosso objetivo é criar uma rota padrão estática regular (**rota IP 0.0.0.0/0 <endereço IP do próximo salto>**) que possa ser originada pelo vEdge2 (dispositivo preferido para DIA) e propagada ainda mais via OMP.

Para isso, a VPN fictícia é criada no vEdge1 e um loop de porta física é executado com cabo. O loop é criado entre as portas atribuídas à VPN fictícia e a porta na VPN desejada, o que exige uma rota padrão estática. Além disso, você pode criar um loop com apenas uma interface física conectada ao switch com VLAN fictícia e duas subinterfaces atribuídas às VPNs correspondentes na figura abaixo:

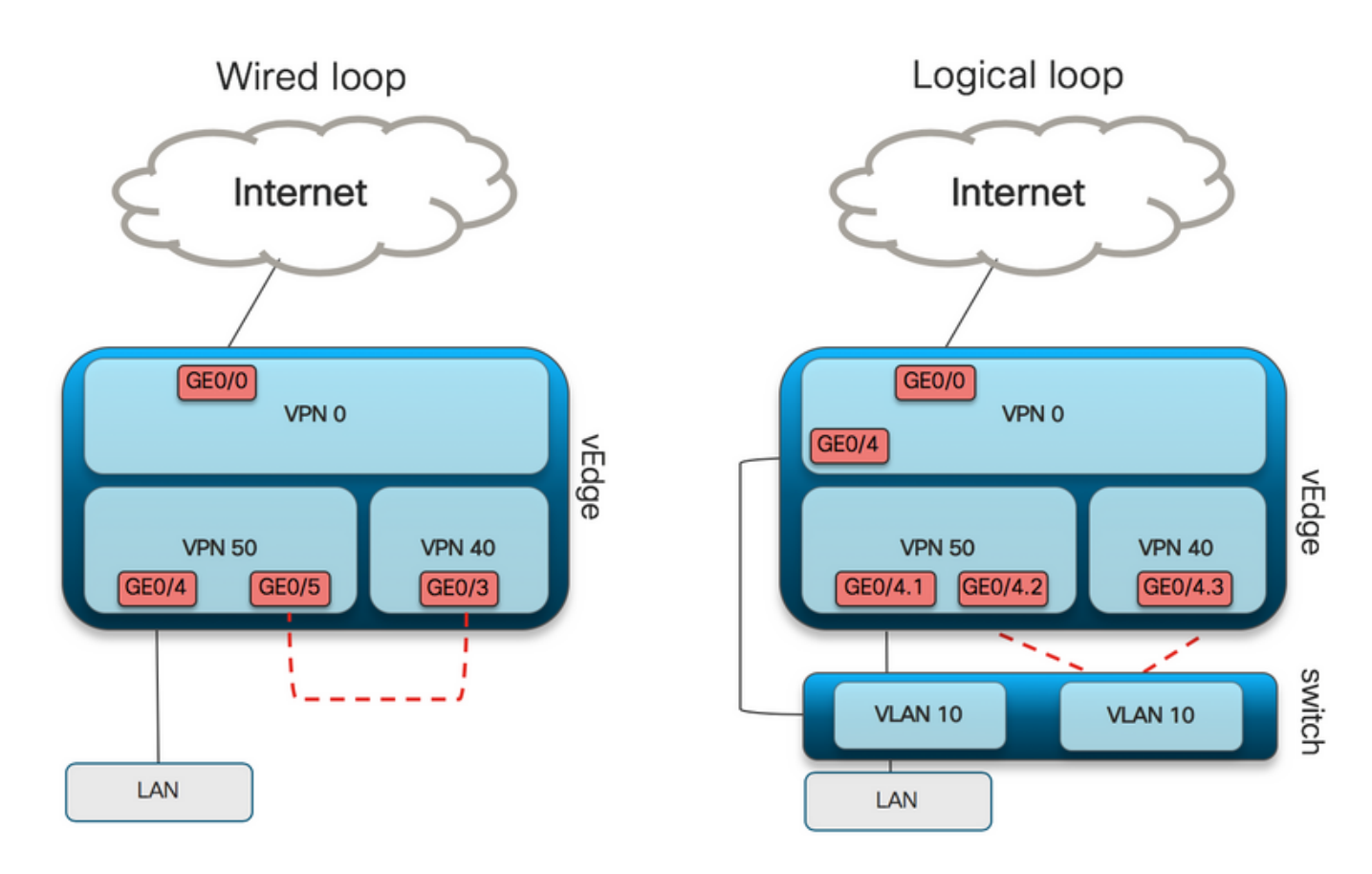

Aqui você pode encontrar o exemplo de configuração do vEdge1.

#### 1. Crie uma VPN fictícia:

```
vpn 50
interface ge0/3
description DIA_for_region ip address 192.168.111.2/30 no shutdown ! ip route 0.0.0.0/0 vpn 0
<<<<==== NAT activated for a local DIA
ip route 10.0.0.0/8 192.168.111.1 <<<<==== Reverse routes, pointing to loop interface GE0/3
ip route 172.16.0.0/12 192.168.111.1
ip route 192.168.0.0/16 192.168.111.1 !
```

2. Verifique se a rota DIA, que aponta para a interface NAT, foi adicionada com êxito à tabela de roteamento:

vedge1# show ip route vpn 50 | i nat 50 0.0.0.0/0 nat - ge0/0 - 0 - - - F,S

3. VPN de serviço usada para fins de produção, onde a rota padrão regular é configurada (qual OMP será capaz de anunciar):

```
vpn 40
interface ge0/4
description CORPORATE_LAN
ip address 192.168.40.4/24
no shutdown
!
interface ge0/5
description LOOP_for_DIA ip address 192.168.111.1/30 no shutdown ! ip route 0.0.0.0/0
192.168.111.2 <<<<=== Default route, pointing to loop interface GE0/5 omp advertise connected
advertise static ! !
```

4. Verifique o RIB quanto à presença da rota padrão que aponta para a interface de loop:

vedge1# show ip route vpn 40 | include 0.0.0.0
40 0.0.0.0/0 static - ge0/5 192.168.111.2 - - - F,S

#### 5. Verifique se o vEdge1 anunciou a rota padrão via OMP:

vedge1# show omp routes detail | exclude not\ set

\_\_\_\_\_

6. O vEdge2 não exige nenhuma configuração, a rota padrão é recebida via OMP, que aponta para o vEdge1

vedge2# show ip route vpn 40 | include 0.0.0.0
40 0.0.0.0/0 omp - - - 192.168.30.4 public-internet ipsec F,S

#### 7. Confirme a acessibilidade para 173.37.145.84:

vedge2# ping vpn 40 173.37.145.84 Ping in VPN 40 PING 173.37.145.84 (173.37.145.84) 56(84) bytes of data. 64 bytes from 173.37.145.84: icmp\_seq=2 ttl=62 time=0.518 ms 64 bytes from 173.37.145.84: icmp\_seq=5 ttl=62 time=0.604 ms ^C --- 192.168.109.5 ping statistics ---2 packets transmitted, 2 received, 0% packet loss, time 3999ms rtt min/avg/max/mdev = 0.518/0.563/0.604/0.032 ms

**Note:** Essa solução permite organizar a redundância ou o compartilhamento de carga com diferentes saídas regionais.

Não funciona com roteadores IOS-XE

# Solução 3: Injete a rota padrão para OMP quando a política de dados centralizada for usada para DIA.

Quando a política de dados centralizada é usada para o DIA local, a maneira possível de injetar a rota padrão, ela aponta para um dispositivo regional com o DIA que é o uso dessa rota padrão estática: **ip route 0.0.0.0/0 Null0**.

Devido ao fluxo de pacotes internos, o tráfego que chega das filiais alcança o DIA graças à política de dados e nunca alcança a rota Null0. Como você pode ver aqui, a pesquisa do próximo salto acontece somente após uma implantação de política.

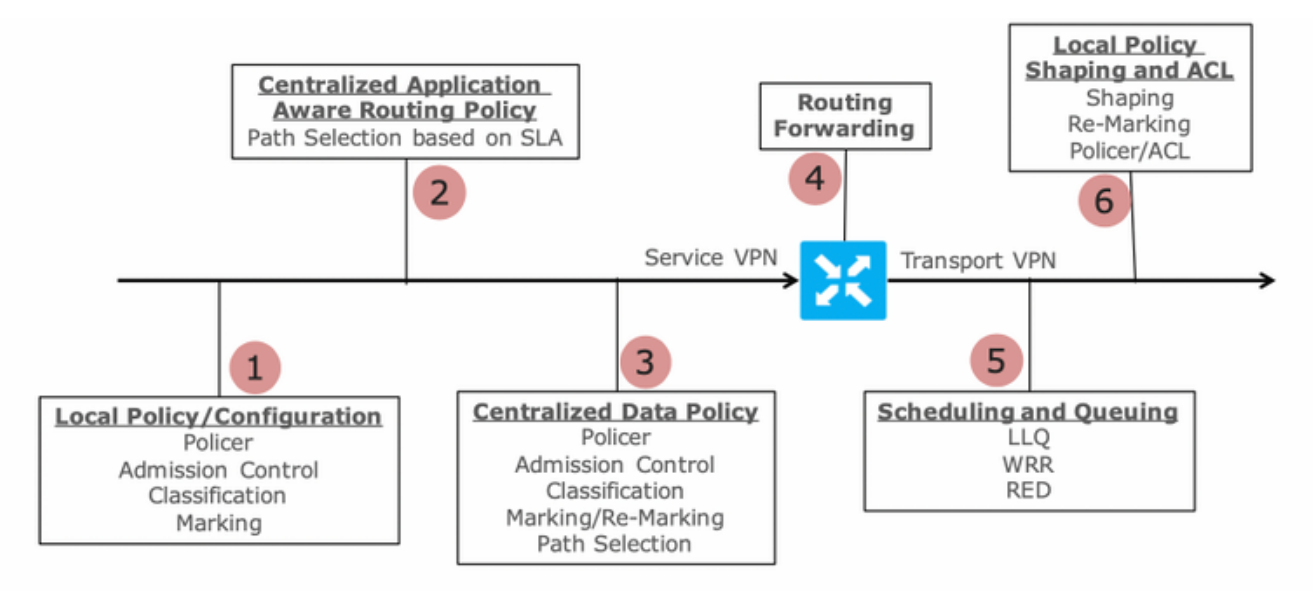

Packet Flow through the vEdge Router (from service interface to WAN/Transport interface)

O vEdge2 tem um túnel de plano de dados estabelecido com o vEdge1 e outros sites (conectividade em estilo full-mesh). Não exige nenhuma configuração especial.

O vEdge1 tem o DIA configurado com política de dados centralizada.

Aqui você pode encontrar as etapas de configuração do vEdge1.

1. Ative a Network Address Translation (NAT) na interface de transporte, onde o DIA deve ser usado:

```
vpn 0
!
interface ge0/0
description "DIA interface"
ip address 192.168.109.4/24
nat <<<<==== NAT activated for a local DIA !</pre>
```

2. Adicione a rota estática **ip route 0.0.0.0/0 null0** em uma VPN de serviço para anunciar o padrão às filiais:

3. Verifique se o RIB contém a rota padrão:

vedge1# show ip route vpn 40 | include 0.0.0.0 40 0.0.0/0 static - - - 0 - - - B,F,S 4. Verifique se o vEdge1 anunciou a rota padrão via OMP:

vedge1# show omp routes detail | exclude not \ set

\_\_\_\_\_

5. Verifique se a política está ausente no vEdge1 e se o DIA não está habilitado:

vedge1# show policy from-vsmart
% No entries found.

6. Verifique a programação da Base de Informações de Encaminhamento (FIB). Ele deve mostrar a ausência da rota (Blackhole) para o destino na Internet, pois o DIA não está ativado:

vedge1# show policy service-path vpn 40 interface ge0/2 source-ip 192.168.40.4 dest-ip 173.37.145.84 protocol 1 all Number of possible next hops: 1 Next Hop: Blackhole Configuração de política de dados centralizada vSmart para DIA:

```
policy
data-policy DIA_vE1
 vpn-list VPN_40
   sequence 5
   match
    destination-data-prefix-list ENTERPRISE_IPs
   action accept
   sequence 10
   action accept
                             <<<==== NAT reference for a DIA default-action accept lists
    nat-use vpn0
vpn-list VPN_40 vpn 40 data-prefix-list ENTERPRISE_IPs ip-prefix 10.0.0.0/8
                                                                                     ip-prefix
172.16.0.0/12 ip-prefix 192.168.0.0/16
site-list SITE1
site-id 1001 apply-policy site-list SITE1 <<<<==== policy applied to vEdge1 data-policy DIA_vE1
from-service
```

Aplique a política de dados do vSmart na seção **apply-policy** da configuração do vSmart ou ative na GUI do vManage.

7. Verifique se o vEdge1 recebeu com êxito a política de dados do vSmart:

```
vedgel# show policy from-vsmart
from-vsmart data-policy DIA_vE1
direction from-service
vpn-list VPN_40
sequence 5
match
   destination-data-prefix-list ENTERPRISE_IPs
   action accept
   sequence 10
   action accept
nat-use vpn0 default-action accept from-vsmart lists vpn-list VPN_40 vpn 40 from-vsmart lists
data-prefix-list ENTERPRISE_IPs ip-prefix 10.0.0.0/8 ip-prefix 172.16.0.0/12 ip-prefix
192.168.0.0/16
```

8. Verifique a programação da Base de Informações de Encaminhamento (FIB), que mostra as

vedge1# show policy service-path vpn 40 interface ge0/2 source-ip 192.168.40.4 dest-ip 173.37.145.84 protocol 1 all Number of possible next hops: 1 Next Hop: Remote Remote IP:173.37.145.84, Interface ge0/0 Index: 4 9. Confirme a acessibilidade ao destino na Internet:

```
vedge1# ping vpn 40 173.37.145.84
Ping in VPN 40
PING 173.37.145.84 (173.37.145.84) 56(84) bytes of data.
64 bytes from 173.37.145.84: icmp_seq=1 ttl=63 time=0.192 ms
64 bytes from 173.37.145.84: icmp_seq=3 ttl=63 time=0.246 ms
64 bytes from 173.37.145.84: icmp_seq=3 ttl=63 time=0.236 ms ^C --- 173.37.145.84 ping
statistics --- 3 packets transmitted, 3 received, 0% packet loss, time 2000ms rtt
min/avg/max/mdev = 0.245/0.221/0.192/0.021 ms
Etapas de verificação do vEdge2:
```

1. Confirme se a rota padrão foi recebida e instalada com êxito no RIB:

vedge2# show policy service-path vpn 40 interface ge0/2 source-ip 192.168.50.5 dest-ip 173.37.145.84 protocol 1 all Number of possible next hops: 4 Next Hop: IPsec Source: 192.168.110.5 12366 Destination: 192.168.110.6 12346 Color: biz-internet Next Hop: IPsec Source: 192.168.109.5 12366 Destination: 192.168.110.6 12346 Color: public-internet Next Hop: IPsec Source: 192.168.110.5 12366 Destination: 192.168.109.4 12346 Color: biz-internet Next Hop: IPsec Source: 192.168.110.5 12366 Destination: 192.168.109.4 12346 Color: biz-internet

3. Confirme a acessibilidade ao destino na Internet:

vedge2# ping vpn 40 173.37.145.84
Ping in VPN 40
PING 173.37.145.84 (173.37.145.84) 56(84) bytes of data.
64 bytes from 173.37.145.84: icmp\_seq=1 ttl=63 time=0.382 ms
64 bytes from 173.37.145.84: icmp\_seq=1 ttl=63 time=0.392 ms 64 bytes from 173.37.145.84:
icmp\_seq=3 ttl=63 time=0.346 ms ^C --- 173.37.145.84 ping statistics --- 3 packets transmitted,
3 received, 0% packet loss, time 2000ms rtt min/avg/max/mdev = 0.392/0.361/0.346/0.023 ms
4. Confirme se o DIA funciona e podemos ver a sessão Internet Control Message Protocol (ICMP)

para 173.37.145.84 a partir do vEdge2 em conversões NAT

|             |          |        |       | PRIVATE         |            | PRIVATE       | PRIVATE  |               |         |
|-------------|----------|--------|-------|-----------------|------------|---------------|----------|---------------|---------|
| PUBLIC PU   | BLIC     |        |       |                 |            |               |          |               |         |
| NAT NAT     |          |        |       | SOURCE          | PRIVATE DE | ST SOURCE     | DEST     | PUBLIC SOURCE |         |
| PUBLIC DES  | r sou    | JRCE   | DEST  | FILTER          | IDLE       | OUTBOUND      | OUTBOUND | INBOUND       | INBOUND |
| VPN IFNAM   | E VPN    | PROTC  | COL   | ADDRESS         | ADDRESS    | PORT          | PORT     | ADDRESS       |         |
| ADDRESS     | POI      | RT     | PORT  | STATE           | TIMEOUT    | PACKETS       | OCTETS   | PACKETS       | OCTETS  |
| DIRECTION   |          |        |       |                 |            |               |          |               |         |
|             |          |        |       |                 |            |               |          |               |         |
|             |          |        |       |                 |            |               |          |               |         |
|             |          |        |       |                 |            |               |          |               |         |
| 0 ge0/0 40  | icmp 19  | 92.168 | .50.5 | 5 173.37.145.84 | 9175 9175  | 192.168.109.4 | 173.37.2 | 145.84 9175   | 9175    |
| established | d 0:00:0 | 00:04  | 18 14 | 440 18 1580 -   |            |               |          |               |         |

**Note:** Essa solução permite organizar a redundância ou o compartilhamento de carga com diferentes saídas regionais.

Não funciona com roteadores IOS-XE

### Solução 4: Injete a rota padrão para OMP quando o DIA local for usado.

Essa solução pode ser usada para roteadores SD-WAN baseados em IOS-XE e Viptela OS.

Resumindo, nesta solução, uma rota padrão para o DIA (0.0.0/0 Null0) é dividida em duas subredes 0.0.0/1 e 128.0.0.0/1 apontando para Null0. Essa etapa é feita para evitar a sobreposição de uma rota padrão que deve ser anunciada às filiais e à rota padrão, usada para o DIA local. Nas rotas do IOS-XE usadas para o DIA, a distância administrativa (AD) é igual a 6, enquanto a AD do padrão estático é 1. O benefício da solução é a capacidade de usar o esquema de redundância quando o DIA regional é configurado em dois locais diferentes.

1. Ativar NAT em uma interface de transporte

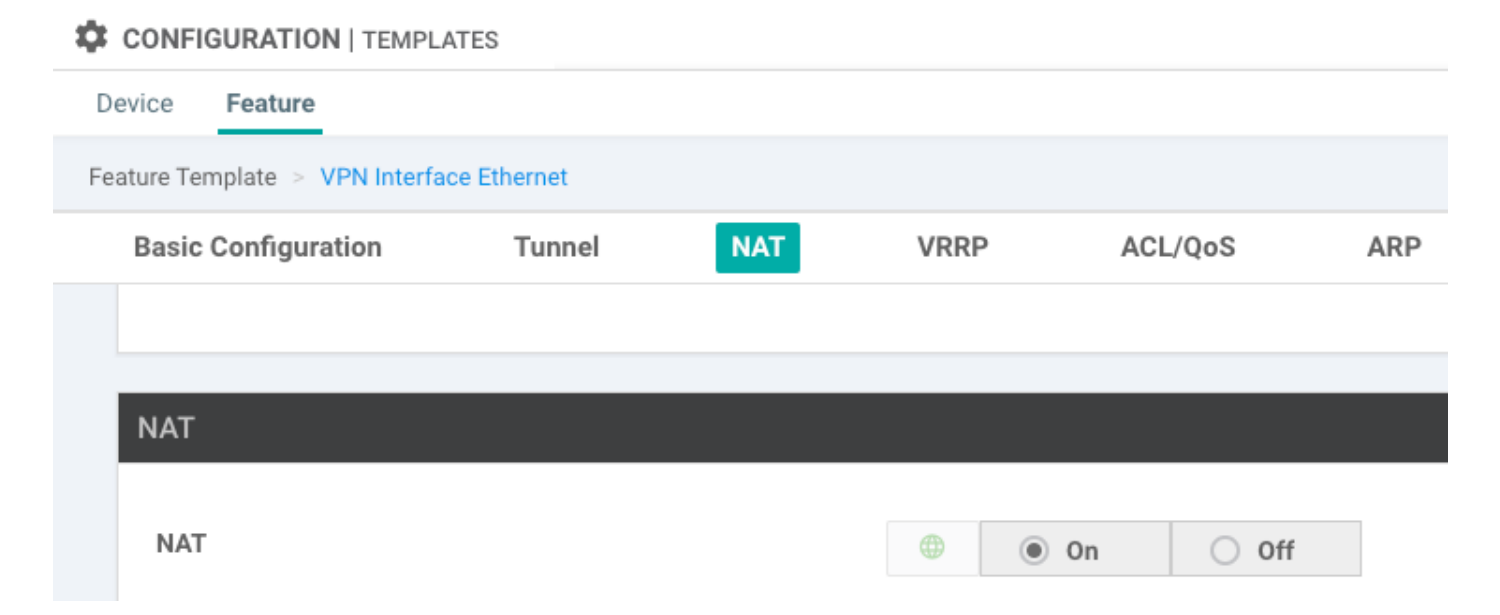

2. Em um modelo de recurso para uma VPN de serviço, onde o DIA deve ser usado, adicione as seguintes rotas estáticas IPv4:

- 0.0.0.0/1 e 128.0.0.0/1 apontando para VPN. Essas rotas são usadas para o DIA

- 0.0.0.0/0 apontando para Nulo 0. Essa rota é usada para anunciar através do OMP para filiais (semelhante à da Solução 3)

| ice Featu              | re                        |                       |               |            |                       |         |           |                                                    |                           |  |
|------------------------|---------------------------|-----------------------|---------------|------------|-----------------------|---------|-----------|----------------------------------------------------|---------------------------|--|
| ure Template           | > VPN                     |                       |               |            |                       |         |           |                                                    |                           |  |
| Basic Config           | uration                   | DNS                   | Advertise OMP | IPv4 Route | IPv6 Route            | Service | GRE Route | IPSEC Route                                        |                           |  |
|                        |                           |                       |               |            |                       |         |           |                                                    |                           |  |
|                        |                           |                       |               |            |                       |         |           |                                                    |                           |  |
| IPv4 ROUTE             |                           |                       |               |            |                       |         |           |                                                    |                           |  |
| IPv4 ROUTE             | 1                         |                       |               |            |                       |         |           |                                                    |                           |  |
| IPv4 ROUTE             |                           |                       |               |            |                       |         |           |                                                    |                           |  |
| IPv4 ROUTE<br>Optional | Prefix                    |                       |               |            | Gateway               |         |           | Selected Gateway C                                 | Configuration             |  |
| IPv4 ROUTE             | Prefix                    | 0.0.0/1               |               |            | Gateway<br>VPN        |         |           | Selected Gateway C<br>Enable VPN 💿                 | Configuration<br>On       |  |
| Optional               | Prefix<br>() 0.0<br>() 12 | 0.0.0/1<br>28.0.0.0/1 |               |            | Gateway<br>VPN<br>VPN |         |           | Selected Gateway G<br>Enable VPN @<br>Enable VPN @ | Configuration<br>On<br>On |  |

3. Verifique se as rotas foram adicionadas com êxito ao RIB:

cedge1#show ip route vrf 40

4. Verifique se o DIA funciona bem localmente:

```
cedge1#ping vrf 40 173.37.145.84
Type escape sequence to abort.
Sending 5, 100-byte ICMP Echos to 173.37.145.84, timeout is 2 seconds:
11111
Success rate is 100 percent (5/5), round-trip min/avg/max = 1/2/10 ms
5. Verificar se a rota padrão foi anunciada com êxito a uma filial e instalada no RIB
cedge3#show ip route vrf 40
Routing Table: 40
Codes: L - local, C - connected, S - static, R - RIP, M - mobile, B - BGP, D - EIGRP, EX - EIGRP
external, O - OSPF, IA - OSPF inter area
      N1 - OSPF NSSA external type 1, N2 - OSPF NSSA external type 2, E1 - OSPF external type
1, E2 - OSPF external type 2, m - OMP
      n - NAT, Ni - NAT inside, No - NAT outside, Nd - NAT DIA, i - IS-IS, su - IS-IS summary,
L1 - IS-IS level-1, L2 - IS-IS level-2
       ia - IS-IS inter area, * - candidate default, U - per-user static route, o - ODR, P -
periodic downloaded static route, H - NHRP, 1 - LISP
       a - application route, + - replicated route, % - next hop override, p - overrides from
PfR
```

0.0.0.0/0 [251/0] via 192.168.30.204, 00:02:45 <<<<==== Default route that advertised m\* via OMP 192.40.1.0/32 is subnetted, 1 subnets m 192.40.11.1 [251/0] via 192.168.30.204, 00:02:45 192.40.13.0/32 is subnetted, 1 subnets C 192.40.13.1 is directly connected, Loopback40

6. Verifique se o DIA funciona bem localmente:

cedge3#ping vrf 40 173.37.145.84 Type escape sequence to abort. Sending 5, 100-byte ICMP Echos to 173.37.145.84, timeout is 2 seconds: 11111 Success rate is 100 percent (5/5), round-trip min/avg/max = 1/2/10 ms Verifique se a tradução NAT do roteador DIA regional foi bem-sucedida.

cedge1#show ip nat translations 
 Pro
 Inside global
 Inside local
 Outside local
 Outside global

 icmp
 192.168.109.204:1
 192.40.13.1:1
 173.37.145.84:1
 173.37.145.84:1
 Total number of translations: 1

173.37.145.84:1

Note: Essa solução permite organizar a redundância ou o compartilhamento de carga com diferentes saídas regionais.

Note: CSCvr72329 - solicitação de aprimoramento "redistribuição de rota NAT para OMP"

## Informações Relacionadas

- Política de dados centralizada
- Configurando a política de dados centralizada
- Exemplos de configuração de política de dados centralizada
- Protocolo de roteamento OMP
- Configuração do OMP